## ขั้นตอนการลงทะเบียนเพื่อใช้งานฐานข้อมูล ACS Journals

## จากมือถือ แท็บเล็ต ของผู้ใช้ เพื่อใช้งานนอกเครือข่าย

1. ผู้ใช้งานจะต้องมี ACS ID ก่อน โดยสามารถเข้าไปลงทะเบียนได้ที่ pubs.acs.org จากนั้นคลิก Log In

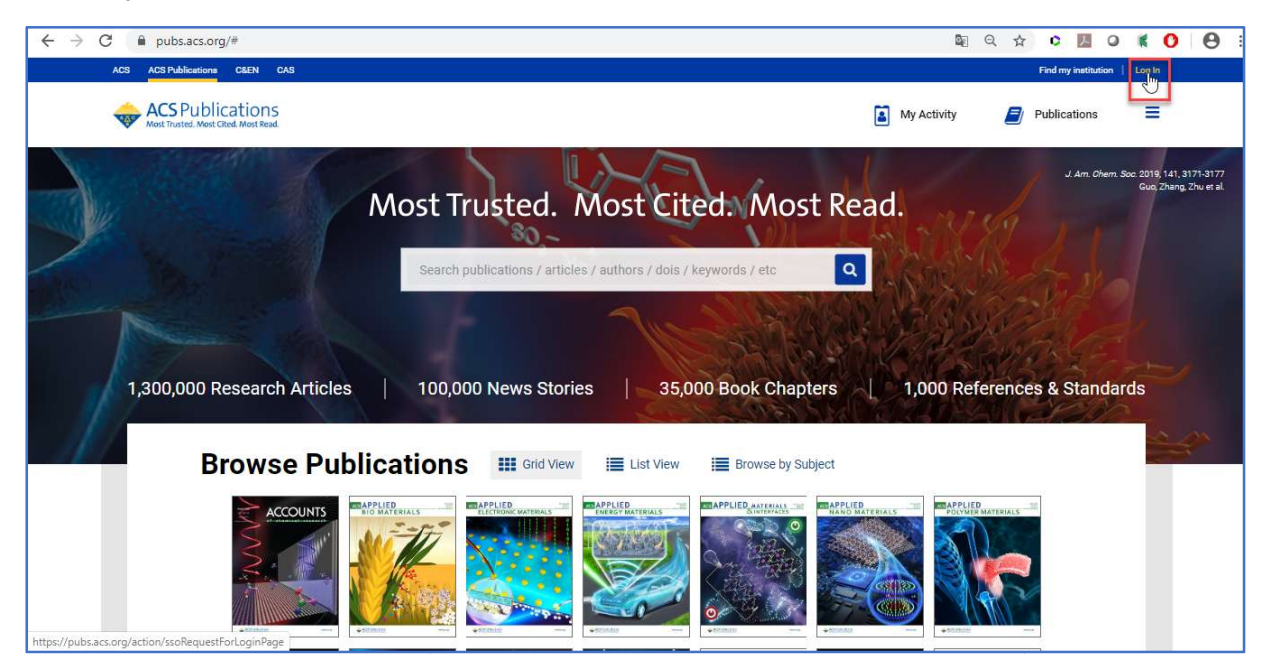

## 1.1 ให้คลิก Create a free account

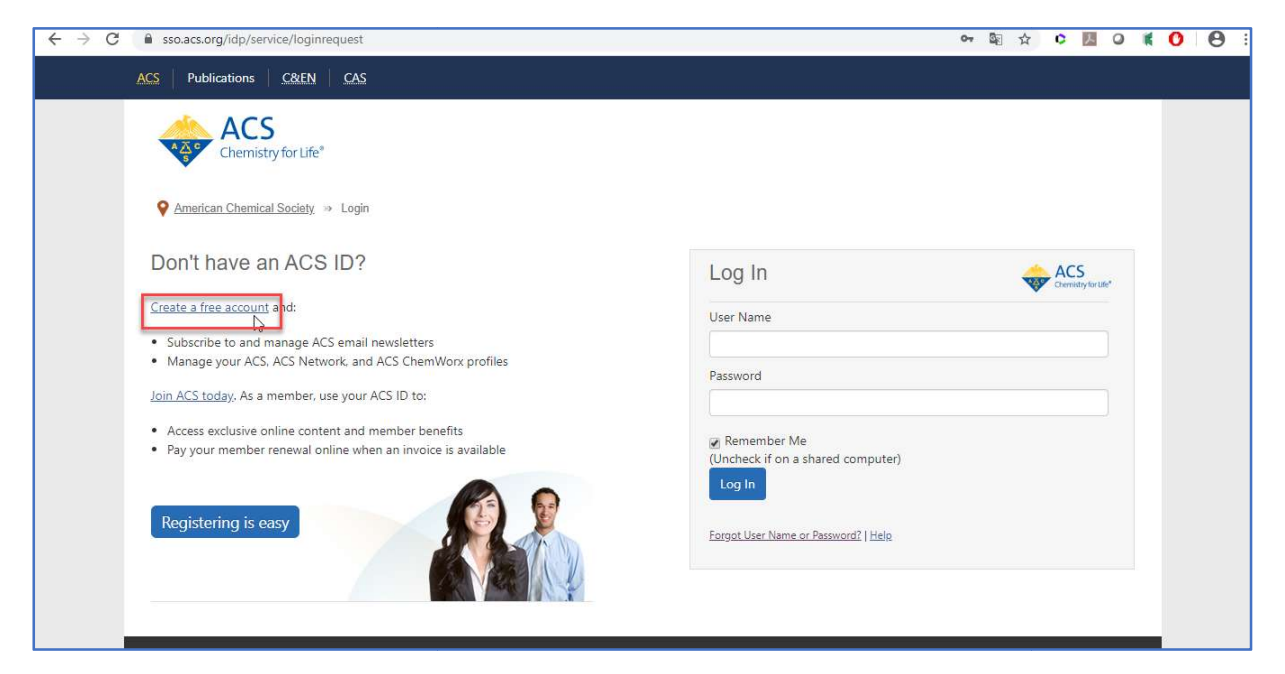

| Chemistry for L                                                                                           | ife"                                                                                                    |                                                                                                    |  |
|----------------------------------------------------------------------------------------------------|----------------------------------------------------------------------------------------------------|----------------------------------------------------------------------------------------------------|--|
| O American Chemical Socie                                                                                 | ۳<br>Create Your ACS ID                                                                                                    |                                                                                                    |  |
| Email *<br>First Name *<br>Last Name *<br>Member Number<br>Username *<br>Password *<br>Confirm Password * | ุกรอก email<br>กรอก ชื่อ<br>ภรอก หวมสกุล<br>๑ะ:123455789<br>ระบุ Username ที่ต้องการ (อังกฤษเท่านั้น)<br>ระบุ Password ที่ต้องการ โดยประกอบด้วย<br>ตัวอักษร ตัวเลขเละเครื่องหมายพิเศษ<br>Password Strength<br>(อังกฤษเท่านั้น)<br>Letters, numbers, and special characters (no spaces)<br>ยืนยัน Password อีกครั้ง<br>¥ Yes, I want to participate in the ACS Network. I agree to the <u>Privacy</u><br>Policy and User Agreement for the ACS Network. | <ul> <li>Access the full breadth of ACS products and services with your ACS ID</li> <li>Websites, including ACS Publications, C&amp;EN, American<br/>Association of Chemistry Teachers (AACT), ACS Network, and<br/>ACS.org.</li> <li>Mete-Some products/services require membership or payment.</li> <li>Manage your email preferences</li> <li>Create and update your ACS, ACS Network, and ACS Publications<br/>profiles.</li> <li>Pay your ACS member renewal online when an invoice is available.</li> </ul> |  |

## 1.2 กรอกข้อมูลทุกข้อที่มีเครื่องหมายดอกจันสีแดง จากนั้นให้คลิก Create an account

 ให้เปิดเบราเซอร์ จากนั้นพิมพ์ URL : pubs.acs.org (ต้องเชื่อมต่อเครือข่ายอินเตอร์เน็ตของมหาวิทยาลัย ได้ทั้งแลนหรือไวไฟ) ซึ่งจะขึ้นชื่อมหาวิทยาลัย จากนั้นให้คลิก Log In

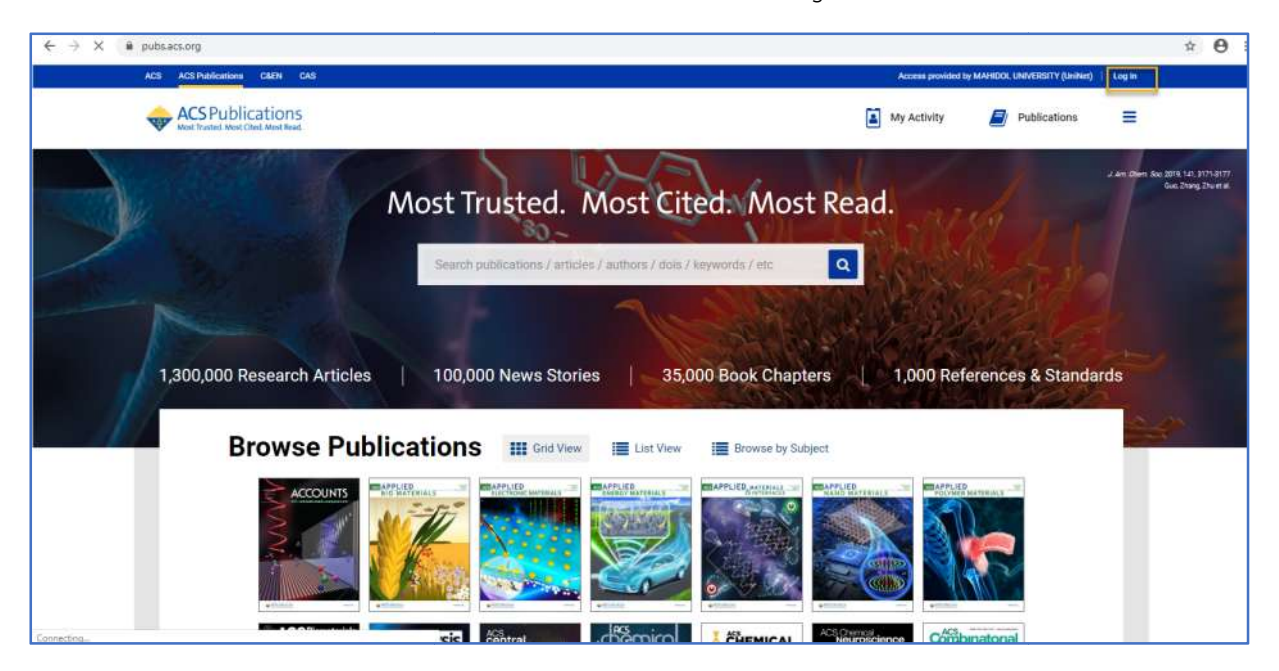

3. พิมพ์ Username / Password ส่วนตัว แล้วคลิก Log In

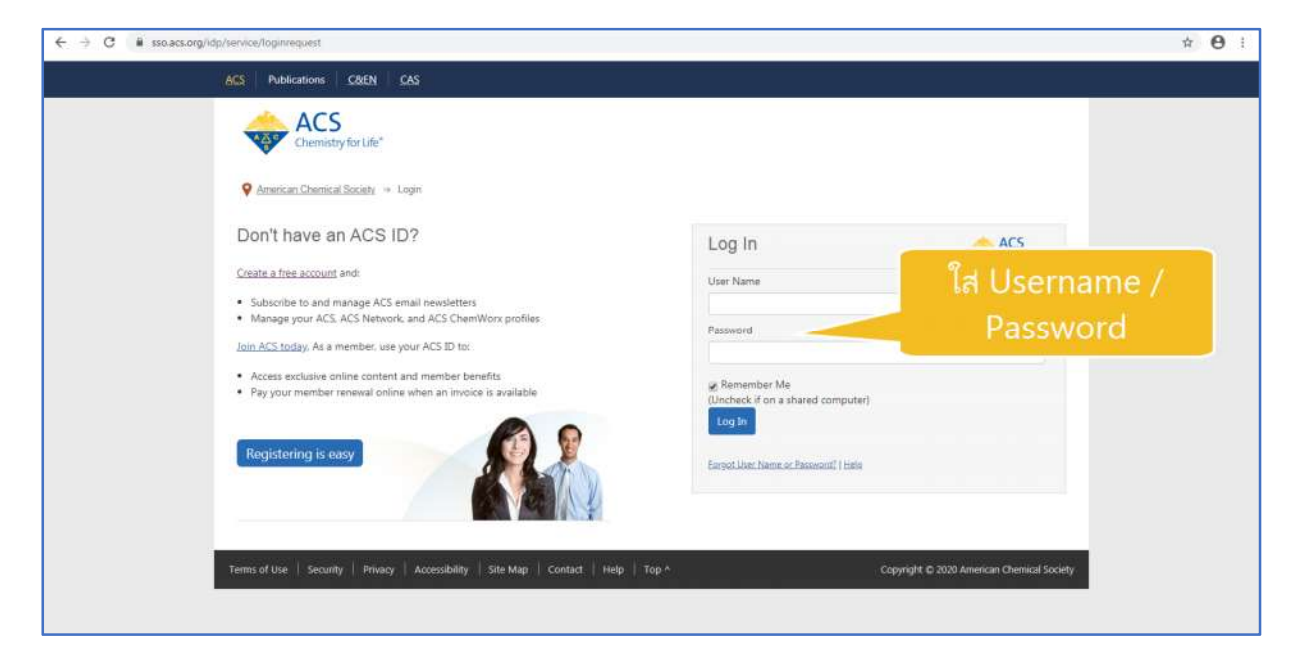

4. คลิกที่เมนูขีด 3 ขีด (หลัง Publications) จากนั้นเลือกที่ Pair a device

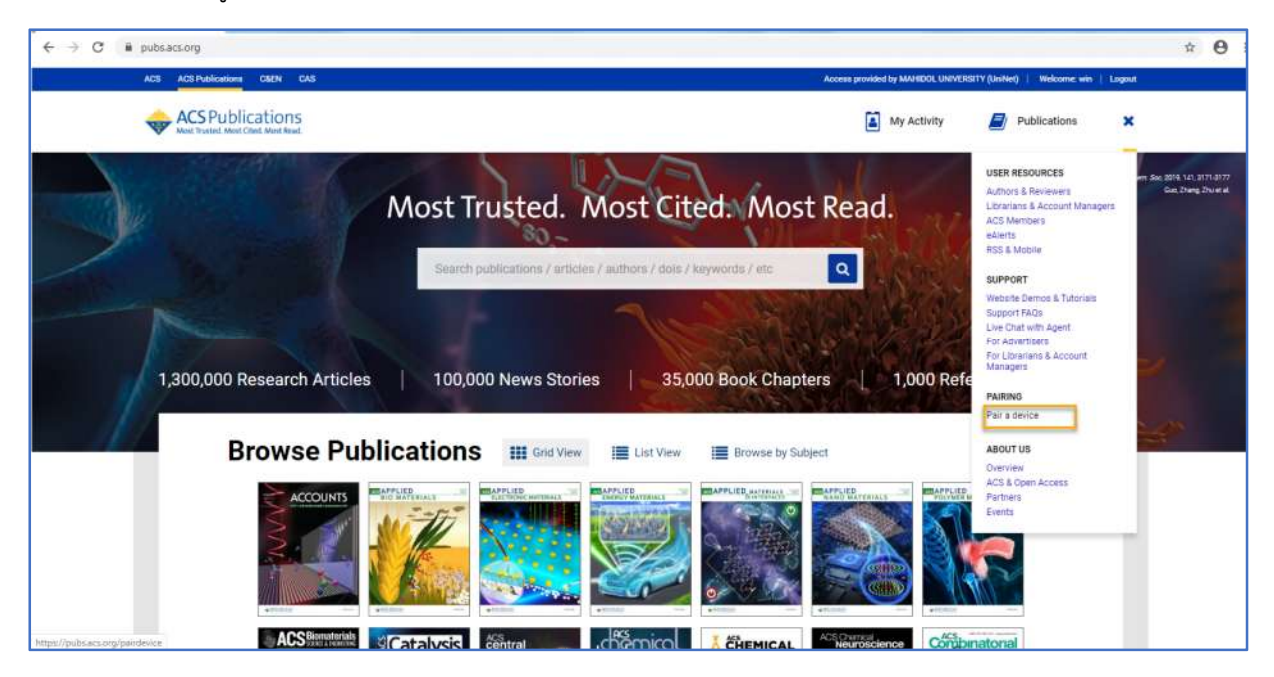

 จะแสดงหน้าจอ Paring ให้นำ Paring Code ซึ่งเป็นรหัส 6 หลักไปใส่ในช่อง Pair Device ในมือถือ หรือ แท็บเล็ต (รหัสจะหมดอายุภายใน 10 นาที ถ้าเกินเวลาที่กำหนดต้องทำใหม่อีกครั้ง เพื่อขอ Paring Code ใหม่)

| ← → C 🔒 pubsacs.org/pairdevice                                    |                                                                                                    |                                                               |                                                                         |                                        |                             |                     |         | * 0 |
|-------------------------------------------------------------------|----------------------------------------------------------------------------------------------------|---------------------------------------------------------------|-------------------------------------------------------------------------|----------------------------------------|-----------------------------|---------------------|---------|-----|
| ACS ACS Publications C&2N                                         | CAS                                                                                                    |                                                               | Access provided by MAHIDOL UNIVERSITY (UniVer)   Welcomic: win   Logout |                                        |                             |                     |         |     |
| West Trusted Nost Client Med In                                   | 1S<br>red.                                                                                                | Search true, 2021, as                                         | athing, etc.                                                            | ٩                                      | My Activity                 | Publications        | =       |     |
| Pairing                                                           |                                                                                                    |                                                               |                                                                         |                                        |                             |                     |         |     |
| To access your organ                                              | ization's content from your mobile d                                                                      | levice, pair your device as f                                 | ollows                                                                  |                                        |                             |                     |         |     |
| 1. Use the pairing<br>2. Visit the site or<br>3. Enter the pairin | code below and make a note of the<br>nyour mobile device, tap the Menu in<br>ng code and tap Verify Code. | case-insensitive pairing co<br>con at the top right corner, i | ode that displays, which<br>and select the <b>Pair Devi</b>             | is valid for 10 minutes.<br>ce option. |                             |                     |         |     |
| Your mobile device w                                              | II be permanently linked with your a                                                                      | ccount. It will also be paire                                 | d with your organization                                                | for 4 months, after which ye           | ou will need to pair your m | obile device again. |         |     |
| Pairing Cod                                                       | le                                                                                                    |                                                               |                                                                         |                                        |                             |                     |         |     |
| UNITB                                                             | 1 0                                                                                                    |                                                               |                                                                         |                                        |                             |                     |         |     |
|                                                                   |                                                                                                    |                                                               |                                                                         |                                        |                             |                     |         |     |
|                                                                   |                                                                                                    |                                                               |                                                                         |                                        |                             |                     |         |     |
|                                                                   |                                                                                                    |                                                               |                                                                         |                                        |                             |                     |         |     |
|                                                                   |                                                                                                    |                                                               |                                                                         |                                        |                             |                     |         |     |
|                                                                   |                                                                                                    |                                                               |                                                                         |                                        |                             |                     |         |     |
|                                                                   |                                                                                                    |                                                               |                                                                         |                                        |                             |                     |         |     |
|                                                                   |                                                                                                    |                                                               |                                                                         |                                        |                             |                     |         |     |
| 9                                                                 |                                                                                                    | N                                                             |                                                                         |                                        |                             |                     |         |     |
| Partners Aty                                                      | pon CHƠRUS                                                                                                | C O P E                                                       | COUNTER                                                                 | Crossref                               | Crossref<br>Induity Data    | ORCID               | •       |     |
|                                                                   |                                                                                                    |                                                               |                                                                         | on order on                            |                             |                     | PORTICO |     |

6. พิมพ์ URL : pubs.acs.org ในเว็บบราวเซอร์ของมือถือ หรือแท็ปเล็ต

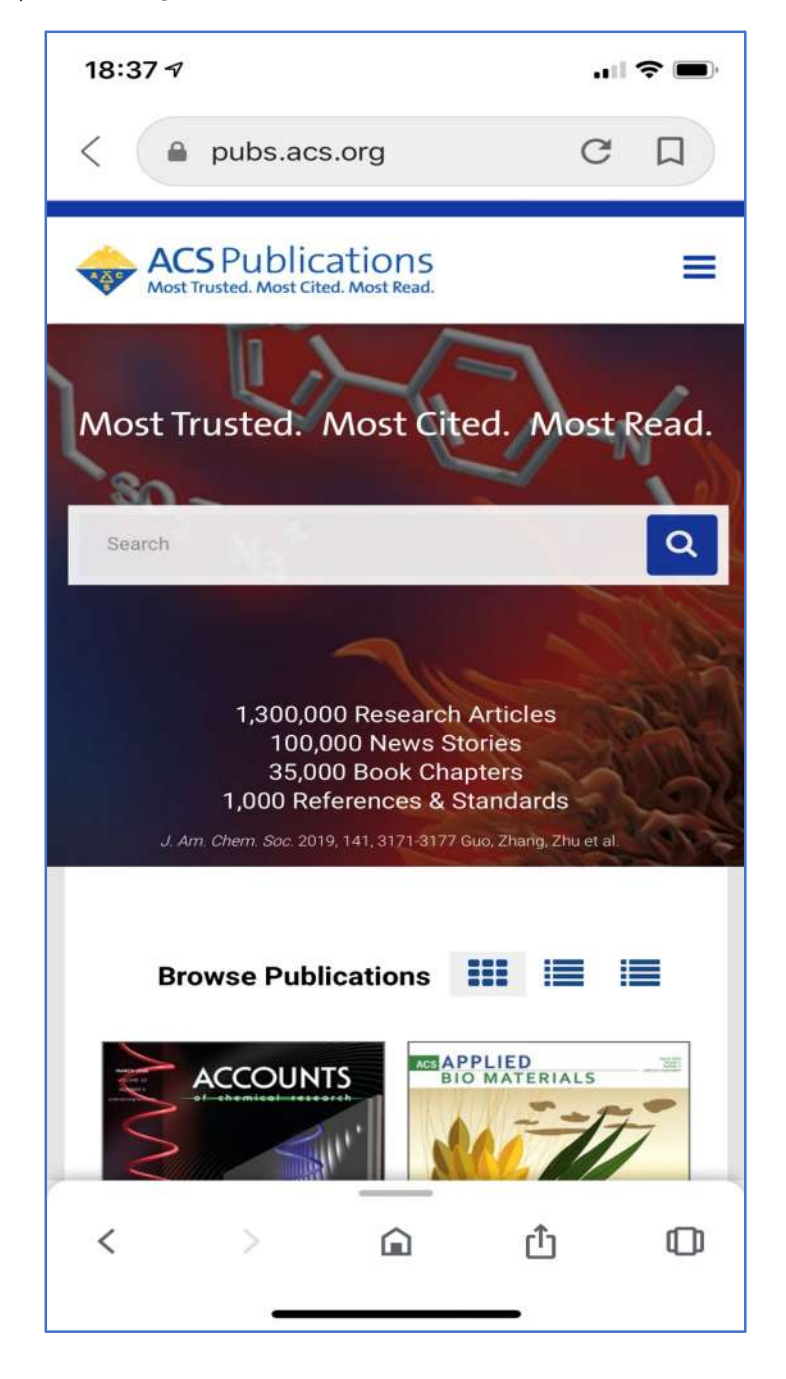

7. คลิกที่เมนูขีด 3 ขีด ที่ด้านบนของหน้าจอ จากนั้นคลิกที่ Pair This Device

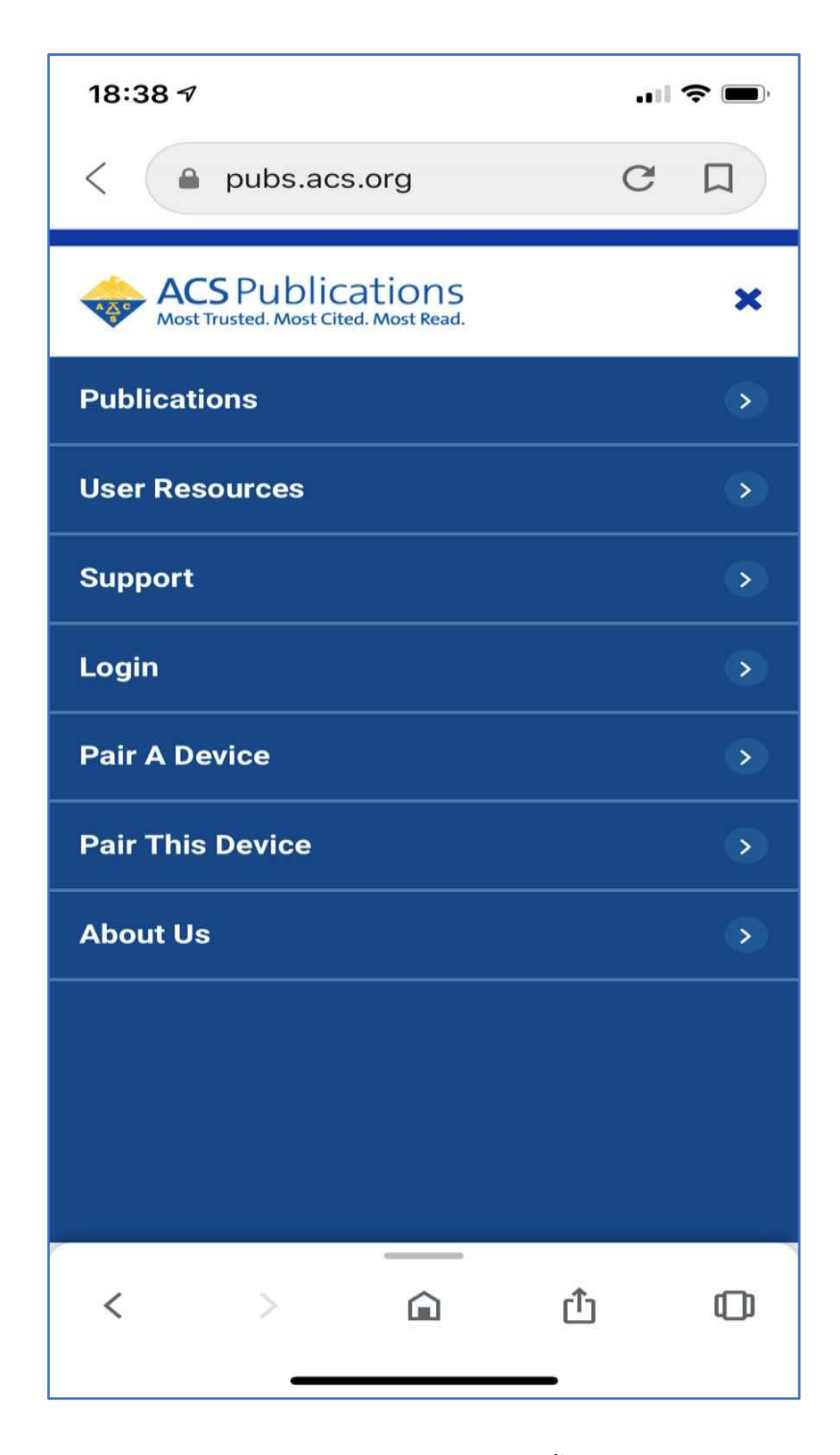

8. ใส่รหัส Paring Code ที่ได้จากข้อ 5 ใส่ในช่อง Pair device จากนั้นคลิก Verify Code หลังจากนั้นจะ สามารถเข้าใช้งานเอกสารฉบับเต็มภายนอกมหาวิทยาลัยได้ 4 เดือน